## Creating a Background Check Portal Account

- 1. Using Google Chrome browser, go to the Background Check Portal (BCP) website: <u>https://apps.dcyf.wa.gov/BackgroundCheckPortal/Welcome</u>.
- 2. Click the "Sign in or Register" button, which will take you to the SecureAccess Washington login page.

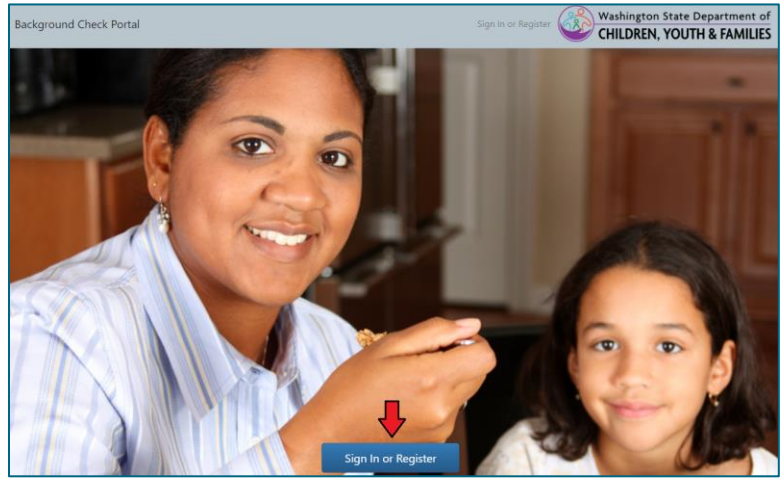

**3.** Click the "Sign Up!" button.

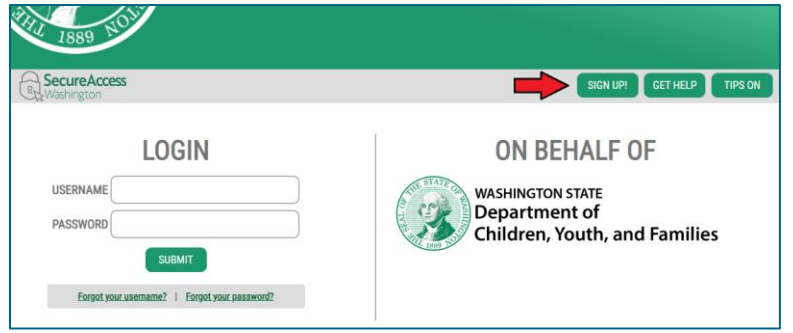

Please note: If you have an existing Secure Access Washington (SAW) account, skip to step 8.

**4.** Fill out the form that appears with your information. Click the "I'm not a robot" box and click "Create my account".

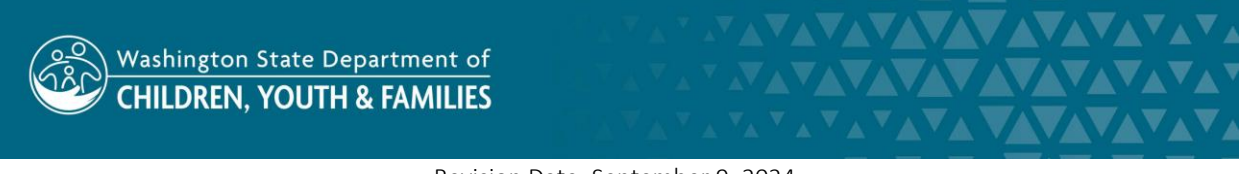

Revision Date: September 9, 2024 Administrative Services Division | Approved for Distribution by Jin Kim, Background Checks Supervisor

| Sign Up! ×                                                                                                    |
|----------------------------------------------------------------------------------------------------|
|                                                                                                    |
| Sign Up For An Account                                                                                                    |
| Fill in the following form to sign up for an account. If you are not sure if you already have an account,<br>check here.<br>Parsonal Information                                                                      |
| First Name                                                                                                    |
| Last Name                                                                                                    |
|                                                                                                    |
| Primary Email                                                                                                    |
| Contact Information For Security (Optional)                                                                                                    |
| Provide additional contact information to receive security codes and reduce the chance of locing<br>access to your account. You can add or edit additional contact information later in your SAW account<br>settings. |
| Additional Email Address (Optional)                                                                                                    |
| Mobile Phone Number (Optional)                                                                                                    |
| Message and data rates may tappy. A message will only be sent when you request it. View our <u>Mobile</u><br>Terms of Service or <u>Privacy Paticy</u> for more information.                                          |
| Username and Password                                                                                                    |
| Username                                                                                                    |
| Password Requirements<br>Add at least 10 more characters                                                                                                    |
| Add a special character or a lower case letter or an uppercase letter or a number Password                                                                                                    |
| Confirm Password                                                                                                    |
|                                                                                                    |
| I'm not a robot                                                                                                    |
| Extracy Ecticy Create my account                                                                                                    |

5. You will receive a notification saying that an activation link has been sent to your email.

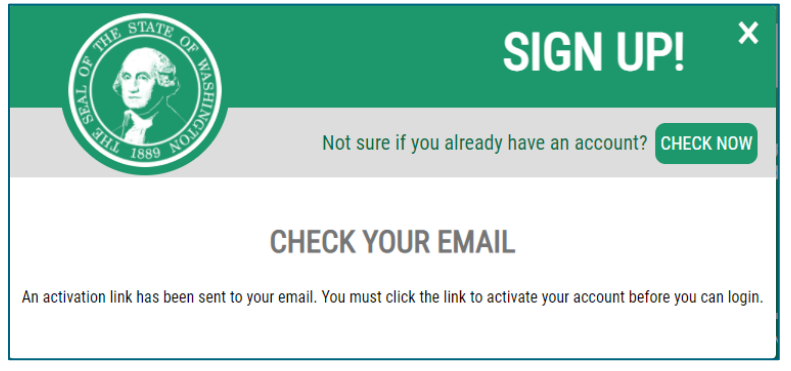

6. Click the activation link in the email to activate your account.

- Using Google Chrome, return to the BCP website <u>https://apps.dcyf.wa.gov/BackgroundCheckPortal/Welcome</u> and click the "Sign in and Register" button.
- **8.** On the SecureAccess Washington login page, enter the username and password you chose during the account creation process and click "Submit."

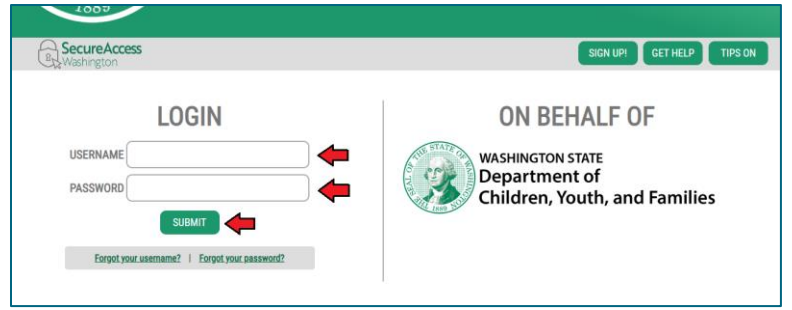

**9.** On the next page, you will set up Multi-Factor Authentication on your account. Chose the method on how you would like to receive your verification code.

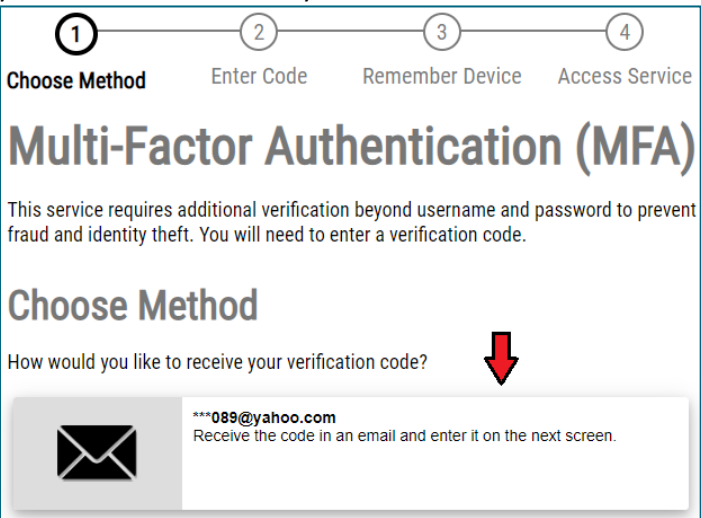

10. A code will be sent to your email address, enter the code in the field provided and click "Submit".

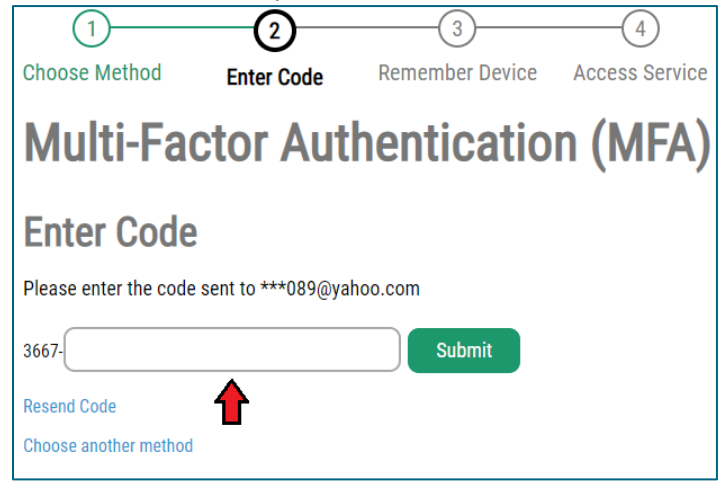

Revision Date: September 9, 2024 Administrative Services Division | Approved for Distribution by Jin Kim, Background Checks Supervisor **11.** On the next screen, you will be given the option to remember the device you are using for future log ins. Check the "Yes, remember my device" option or leave it blank and click "Submit".

| 1                                        | 2                     | 3                         | 4                    |
|------------------------------------------|-----------------------|---------------------------|----------------------|
| Choose Method                            | Enter Code            | Remember Device           | Access Service       |
| Multi-Fac                                | ctor Aut              | henticatio                | n (MFA)              |
| Remember                                 | Device?               |                           |                      |
| Choose to remember to verification code. | this device to reduce | e how often you are requi | red to enter a       |
| If the device you are u<br>device.       | sing is shared or pu  | blic, we recommend you o  | do not remember this |
| 🗆 Yes, remember m                        | y device              |                           |                      |
| Submit 🔶                                 |                       |                           |                      |

**12.** On the next page, click the "I am a new user" button.

| DCYF Identity | Washington State Department of<br>CHILDREN, YOUTH & FAMILIES |
|---------------|--------------------------------------------------------------|
|               | I have an Early Learning Portal Account                      |
|               | I am a new user                                              |

**13.** A registration form will pop up. The first name, last name, and primary email address fields should be prepulated. Enter your date of birth and click "Save."

| Registration             |            |
|--------------------------|------------|
| Please complete your reg | gistration |
| Bruce                    |            |
| Last Name:               |            |
| Wayne                    |            |
| Date of Birth: 🛛 🦊       |            |
| mm/dd/yyyy               |            |
| Primary Email Address:   |            |
|                          |            |
| Secondary Email Address: |            |
|                          |            |
| Save                     | Cancel     |

14. You are now ready to submit a Child Abuse & Neglect request through the portal.